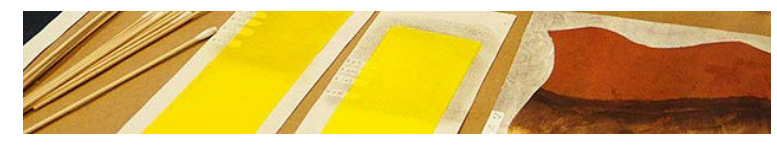

**Cleaning of Acrylic Painted Surfaces** July 12 – 15, 2016 The John and Mable Ringling Museum of Art Sarasota, Florida

**SESSION TITLE:** Downloading and Registering the Modular Cleaning Program

## **INSTRUCTOR:** Chris Stavroudis

## **TECHNICAL NOTE**

The MCP:

- Freely available to professional conservators
- Normally downloaded from CoOL Conservation On-Line newly released version to be distributed to participants at workshop

The MCP and FileMaker Pro:

- Built using FileMaker Pro
- Runs under FileMaker 12 and above

Installing the MCP on your computer(s):

- If you own FileMaker Pro, just download "MCP Database.fmp12"
- If you have an iPad, and download FileMaker Go 14, you can run the MCP after downloading "MCP Database.fp12" onto your iPad
- If you don't own FileMaker Pro, you can use a "Runtime" versions of the MCP
  - Runs the MCP database
  - You can add your own information
  - Automatically saves record of cleaning tests
  - You cannot:
    - modify the database
    - create your own database
    - only runs the MCP
  - Runtime versions:
    - Windows 8 and above, Mac OS 10.9 and above

Usernames and Passwords:

- Is unlocked based on your name and a registration number (attached)
- stringent password protection system will not run unless it is unlocked

Your Username and Registration Number:

- Username and number are connected and must match.
- If you would like a different user name eg. Chris instead of Christopher request a new registration number.

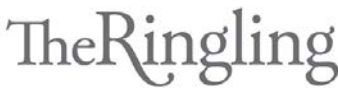

THE JOHN & MABLE RINGLING MUSEUM OF ART STATE ART MUSEUM OF FLORIDA | FLORIDA STATE UNIVERSITY

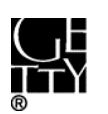

## Technical Note cont'd.

After you enter your name and registration number, the first time you use the MCP you will have to agree to three pages of legal conditions.

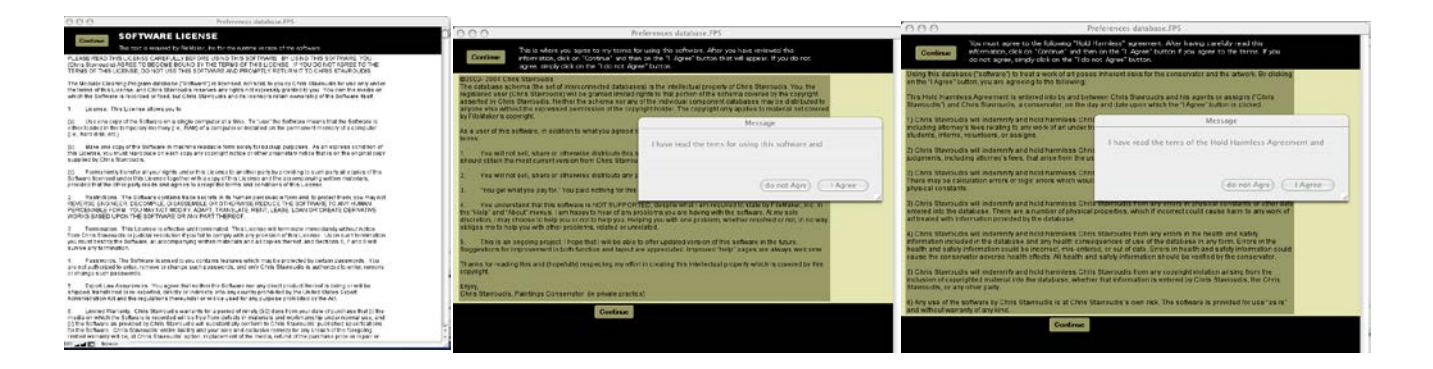

The second time you start up the MCP, it will ask how many drops of water equal 1 ml from your dropper. This information allows it to specify small amounts of liquid by drops as well as milliliters. (And, as it is something of a bug, it will not allow you to proceed until you answer.)

| 000                                       | Modular Cleaning Program.FP5                                           |  |
|-------------------------------------------|------------------------------------------------------------------------|--|
| Es<br>millil                              | tablish the number of drops per<br>iter for the dropper you are using: |  |
| drops of wa<br>(That is, cour<br>ImL (one | ter per ml.:                                                           |  |
| 100 🖵 🖝 Browse                            | Back                                                                   |  |

| Modular Cleaning Program     Methodology by Richard Wolbers.     Moto addings by Richard Wolbers.     Mitten and developed by Crins Stavroudis.     Second Stave Stave St                                                                                                    |                                                                                                | Wolcomo                                                                                                    | to the                                                                                          |                                                                 |
|----------------------------------------------------------------------------------------------------|------------------------------------------------------------------------------------------------|----------------------------------------------------------------------------------------------------|-------------------------------------------------------------------------------------------------|-----------------------------------------------------------------|
| Begun as part of the "Gels Research Project" by the Getty Conservation Institute:<br>Water and developed by Chris Stavroudis.     Begun as part of the "Gels Research Project" by the Getty Conservation Institute:<br>Water Dorgs, Usan Staulik and Herant Khanjia.     This software is intended to fill the conceptual space between the practicing conservator and Richard Wolfers                                                                                                    |                                                                                                | weicome                                                                                                    | to the                                                                                          |                                                                 |
| Methodology by Richard Wobers,<br>Written and developed by Chris Stavroudis.<br>Begun as part of the "Gels Research Project" by the Getty Conservation Institute:<br>Valence Dorge, Duan Stalik and Herant Khanjan.<br>This software is indeveloped to fill the conceptual space between the practicing conservator and Richard Wolbers<br>rour own, private chedet to fill the conceptual space between the practicing conservator and Richard Wolbers<br>our own, private chedet to fill the conceptual space between the practicing conservator and Richard Wolbers<br>or the vonservator to try a wider range of cleaning systems than they might normally use.<br>- Chris Stavroudis<br>All first glance, developing any cleaning system seems to present a myriad of materials and possibilities; after all,<br>uster and just four or five more additional materials or effects, literally hundreds of permutations are possible. As<br>obvertis and solvent gels, and the permutations increase to thousands. How can you proceed?<br>The first step is to recognize that the conditions we are reasonably and likely to bring safely and effectively to any<br>ipren surface depend on the nature of the surface testif, the soliting materials present, and, of course, on the<br>reponentics of mixing, applying, and clearing these kinds of materials to varied and extremely tragile surfaces.<br>- Richard Wolbers<br>abuse relation 0:2002-2009 by Chris Stavroudis                                                                                                    | Mo                                                                                             | dular Cleani                                                                                                  | ng Progra                                                                                       | m                                                               |
| Begun as part of the "Gels Research Project" by the Getty Conservation Institute:<br>Valence Dorge, Dusan Sallik and Herrark Khanjan.<br>This software is intended the conceptial space between the practicing conservator and Richard Wolbers<br>ing comm, private chemistry jup Transcorption and the practicing conservator and Richard Wolbers<br>ing comm, private chemistry jup Transcorption and the set to entry. For the conservator, making I conve-<br>tor the modular Cating of cleaning systems than they might normally use.<br>- Chris Stavroudis<br>At Inst glance, developing any cleaning system seems to present a myriad of materials and possibilities; after all,<br>water and just four or the more additional materials contents, literally hundreds of permutations are possible. Ad<br>tolevents and solvent gels, and the permutations increase to thousands. How can you proceed?<br>The first step is to recognize that the conditions we are reasonably and likely to bring sately and effectively to any<br>yone surface depend on the nature of the surface lister, the soliting materials present, and, of course, on the<br>regonomics of mixing, applying, and clearing these kinds of materials to varied and extremely tragile surfaces.<br>- Richard Wolbers<br>abuse evolution C2002-2009 by Chris Stavroudis                                                                                                    |                                                                                                | Methodology by Rich<br>Written and developed by                                                               | ard Wolbers.<br>Chris Stavroudis.                                                               |                                                                 |
| Valence Dorge, Dusan Sallik and Herant Khanjian. This software is intended to ill the conceptual space between the practicing conservator and Richard Wolbers your own, private chemistry guru. The conservator understands how to control the removal of one component fro another. The Modular Cleaning Program was designed to 'do the chemistry' for the conservator, making it conver<br>or the conservator to try a wider range of cleaning systems than they might normally use Chris Stavrouties IN first glance, developing any cleaning system seems to present a myriad of materials and possibilities; after all,<br>water and just four or the more additional materials or effects, iterally hundreds of permutations are possible. Ad<br>iolvents and solvent gels, and the permutations increase to thousands. How can you proceed? The first step is to recognize that the conditions we are reasonably and likely to bring safely and effectively to any<br>synen surface depend on the nature of the surface itself, the soling materials present, and, of course, on the<br>repronomics of mixing, applying, and clearing these kinds of materials to varied and extremely fragile surfaces.<br>- Richard Wolbers - Richard Wolbers - Ri                                                                                                    | Begun as pa                                                                                    | rt of the "Gels Research Project" I                                                                           | by the Getty Conservation Ins                                                                   | ititute:                                                        |
| The somear is intended to in the conceptual space between the practicing conservator and relichard Wolders<br>our own, private chemistry gurt. The conservator understands how to control the removal of one component thor<br>another. The Modular Cleaning Program was designed to 'do the chemistry' for the conservator, making it conver<br>of the conservator to try a wider range of cleaning systems than they might normally use.<br>- Chris Statwoudis<br>All first glance, developing any cleaning system seems to present a myriad of materials and possibilities; after all,<br>user and just four of twe more additional materials or effects, literally hundreds of permutations are possible. As<br>tolevents and solvent gels, and the permutations increase to thousands. How can you proceed?<br>The first step is to recognize that the conditions we are reasonably and likely to bring safely and effectively to any<br>joinen surface depend on the nature of the surface test, the soliting materials roters, and, or course, on the<br>reprometics of mixing, applying, and clearing these kinds of materials to varied and extremely tragile surfaces.<br>- Richard Wolders<br>abuse relation 0 2002-2009 by Chris Samendis                                                                                                    |                                                                                                | Valerie Dorge, Dusan Stulik ar                                                                                | d Herant Khanjian.                                                                              | Charles and Markenson and ad                                    |
| another. The Modular Clearing Program was designed to 'do the chemistry' for the conservator, making it corver<br>or the conservator to try a wider range of cleaning systems than they might normally use.<br>- Chris Stavroudis<br>At first glance, developing any cleaning system seems to present a myriad of materials and possibilities; after all,<br>water and just four or five more additional: materials or effects, iterarily hundreds of permutations are possible. Ad<br>obvents and solvent gels, and the permutations increase to thousands. How can you proceed?<br>The first step is to recognize that the conditions we are reasonably and likely to bring safely and effectively to any<br>joinen surface depend on the nature of the surface lisef, the soliting materials present, and, of course, on the<br>regonomics of mixing, applying, and clearing these kinds of materials to varied and extremely tragile surfaces.<br>- Richard Wolkers<br>abuse industos 0:2002-2009 by Chris Stammedis                                                                                                    | his software is intended to t<br>aur own, private chemistry r                                  | III the conceptual space between<br>uru. The conservator understand                                           | the practicing conservator and<br>the practicing conservator and                                | of one component from                                           |
| or the conservator to try a wider range of cleaning systems than they might normally use.<br>- Chris Stavroudis<br>At first glance, developing any cleaning system seems to present a myriad of materials and possibilities; after all,<br>vater and just four or the more additional materials or effects, literally hundreds of permutations are possible. Ad-<br>iothers and solvent gels, and the permutations increase to thousands. How can you proceed?<br>The first step is to recognize that the conditions we are reasonably and likely to bring safely and effectively to any<br>ignen surface depend on the nature of the surface itself, the soling materials present, and, of course, on the<br>reponomics of mixing, applying, and clearing these kinds of materials to varied and extremely fragile surfaces.<br>- Richard Wolters<br>abuse rolation 0:2002-2009 by Chris Starmoulis                                                                                                    | other. The Modular Cleaning                                                                    | ng Program was designed to "do t                                                                              | he chemistry" for the conserv                                                                   | ator, making it convenient                                      |
| All first glance, developing any cleaning system seems to present a myriad of materials and possibilities; after all,<br>water and just four or five more additional materials or effects, literally hundreds of permutations are possible. Ad<br>obverts and solvent gels, and the permutations increase to thousands. How can you proceed?<br>The first step is to recognize that the conditions we are easonably and likely to bring safely and effectively to an<br>yourn surface depend on the nature of the surface liself, the soliting materials present, and, of course, on the<br>reponentics of mixing, applying, and clearing these kinds of materials to varied and extremely fragile surfaces<br>Richard Wolters:<br>abuse rolation 0:2002-2009 by Chris Starmolds                                                                                                    | r the conservator to try a w                                                                   | der range of cleaning systems that                                                                            | in they might normally use.                                                                     | - Chris Stavroudis                                              |
| At finst glance, developing any cleaning system seems to present a myriad of materials and possibilities; after all,<br>water and just four of two more additional materials or effects, iterarily hundreds of permutations are possible. Ad<br>solvents and solvent gels, and the permutations increase to thousands. How can you proceed?<br>The first step is to recognize that the conditions we are reasonably and likely to bring safely and effectively to any<br>joinen surface depend on the nature of the surface lesit, the soliting materials present, and, of course, on the<br>srgonomics of mixing, applying, and clearing these kinds of materials to varied and extremely tragile surfaces.<br>- Richard Wolters<br>abuse induition 0:2002-2009 by Chris Stammedia                                                                                                    |                                                                                                |                                                                                                    |                                                                                                 | orino otorroudio                                                |
| The first step is to recognize that the conditions we are reasonably and likely to bring safely and effectively to any<br>pron surface depend on the nature of the surface itself, the solling materials present, and, of course, on the<br>reponomics of mixing, applying, and clearing these kinds of materials to varied and extremely fragile surfaces<br>Richard Wolters -<br>ethicard Wolters -<br>ethicard -<br>ethicard Wolters -<br>ethicard -<br>ethicard | t first glance, developing an<br>ater and just four or five mo<br>olvents and solvent gets, an | y cleaning system seems to prese<br>re additional materials or effects,<br>d the permutations increase to the | ent a myriad of materials and<br>literally hundreds of permutat<br>busands. How can you process | possibilities; after all, with<br>ions are possible. Add<br>ed? |
| the unst step is to recognize that the consultions we are reasonably and likely to bring safely and effectively to<br>append sufface depend on the nature of the sufface listef, the soliting materials present, and, of course, on the<br>srgonomics of mixing, applying, and clearing these kinds of materials to varied and extremely fragile suffaces.<br>- Richard Wolters<br>abuse rolation 0.2002-2009 by Chris Starmodis version 3.14 (76-200                                                                                                    |                                                                                                |                                                                                                    |                                                                                                 |                                                                 |
| regronomics of mixing, applying, and clearing these kinds of materials to varied and extremely fractionalis surfaces.<br>- Richard Wolbers<br>abuse obtains 02002-2009 by Chris Starsoulis version 3.14 (76/200                                                                                                    | he first step is to recognize<br>ven surface depend on the                                     | that the conditions we are reason<br>nature of the surface itself, the so                                     | ably and likely to bring safely<br>ling materials present and r                                 | and effectively to any                                          |
| Richard Wolbers     version 3.14 (7)/200                                                                                                    | gonomics of mixing, applying                                                                   | ng, and clearing these kinds of ma                                                                            | terials to varied and extreme                                                                   | ly fragile surfaces.                                            |
| abase solution @2002-2009 by Chris Stavroudis version 3.14 (7)/6/200                                                                                                    |                                                                                                |                                                                                                    |                                                                                                 | - Richard Wolbers                                               |
|                                                                                                    | base solution @2002-2009 by Chris                                                              | Stavroudis                                                                                                    |                                                                                                 | version 3.14 (7/6/2009)                                         |
|                                                                                                    |                                                                                                | Continue                                                                                                    |                                                                                                 | Budanasa                                                        |
| About Continue Special Thanks Preference                                                                                                    | About                                                                                          | Continue                                                                                                    | Special Thanks                                                                                  | Preterences                                                     |

And, finally, the welcome screen, which looks like this.

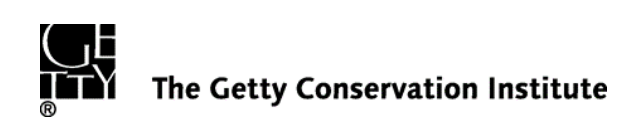

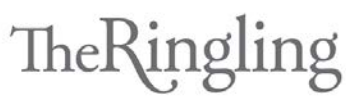

THE JOHN & MABLE RINGLING MUSEUM OF ART STATE ART MUSEUM OF FLORIDA STATE UNIVERSITY